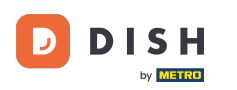

Bienvenue sur la page d'accueil de dish.co. Ce tutoriel vous explique comment créer un nouveau compte DISH.

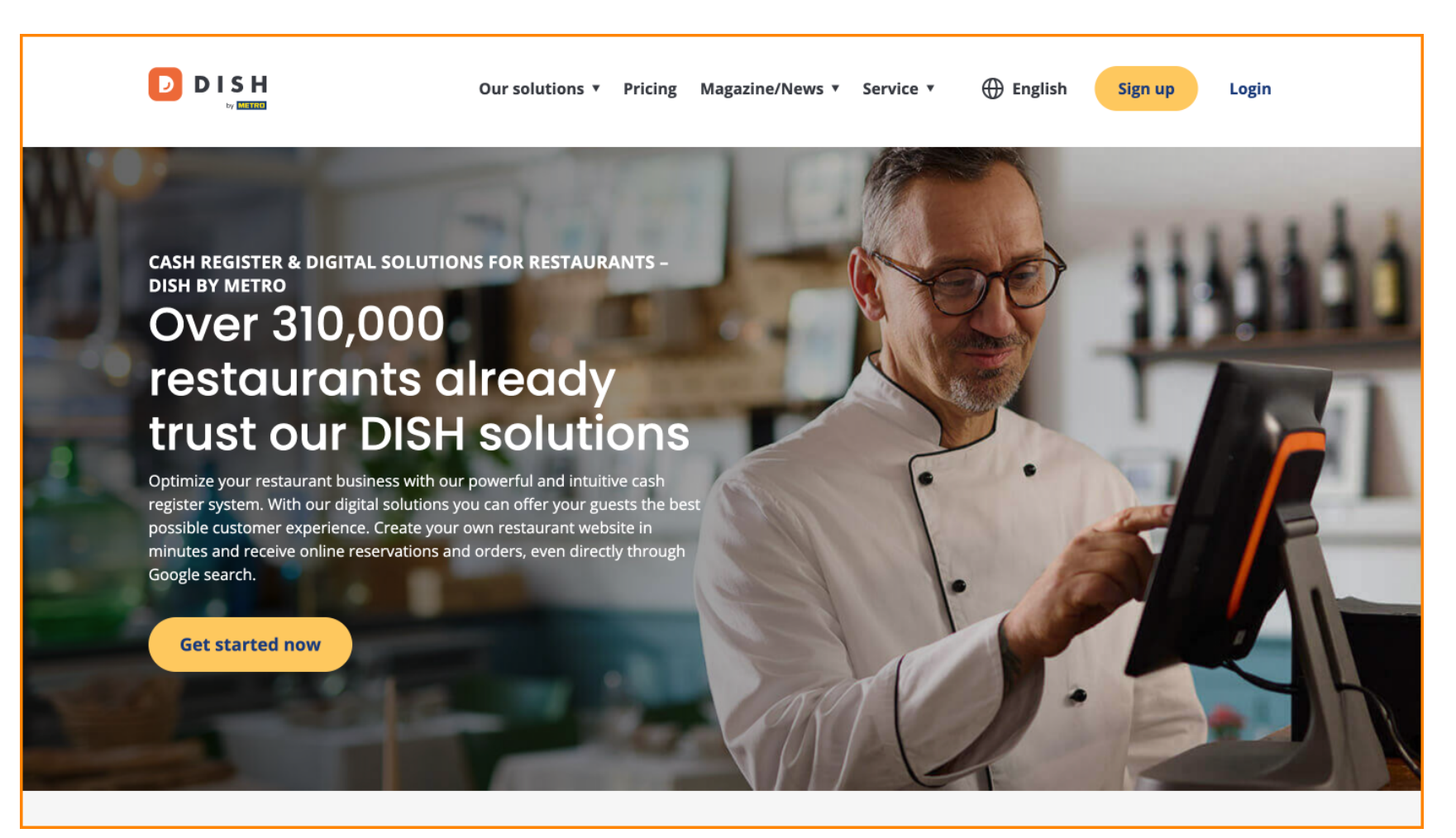

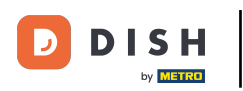

Tout d'abord, cliquez sur S'inscrire.

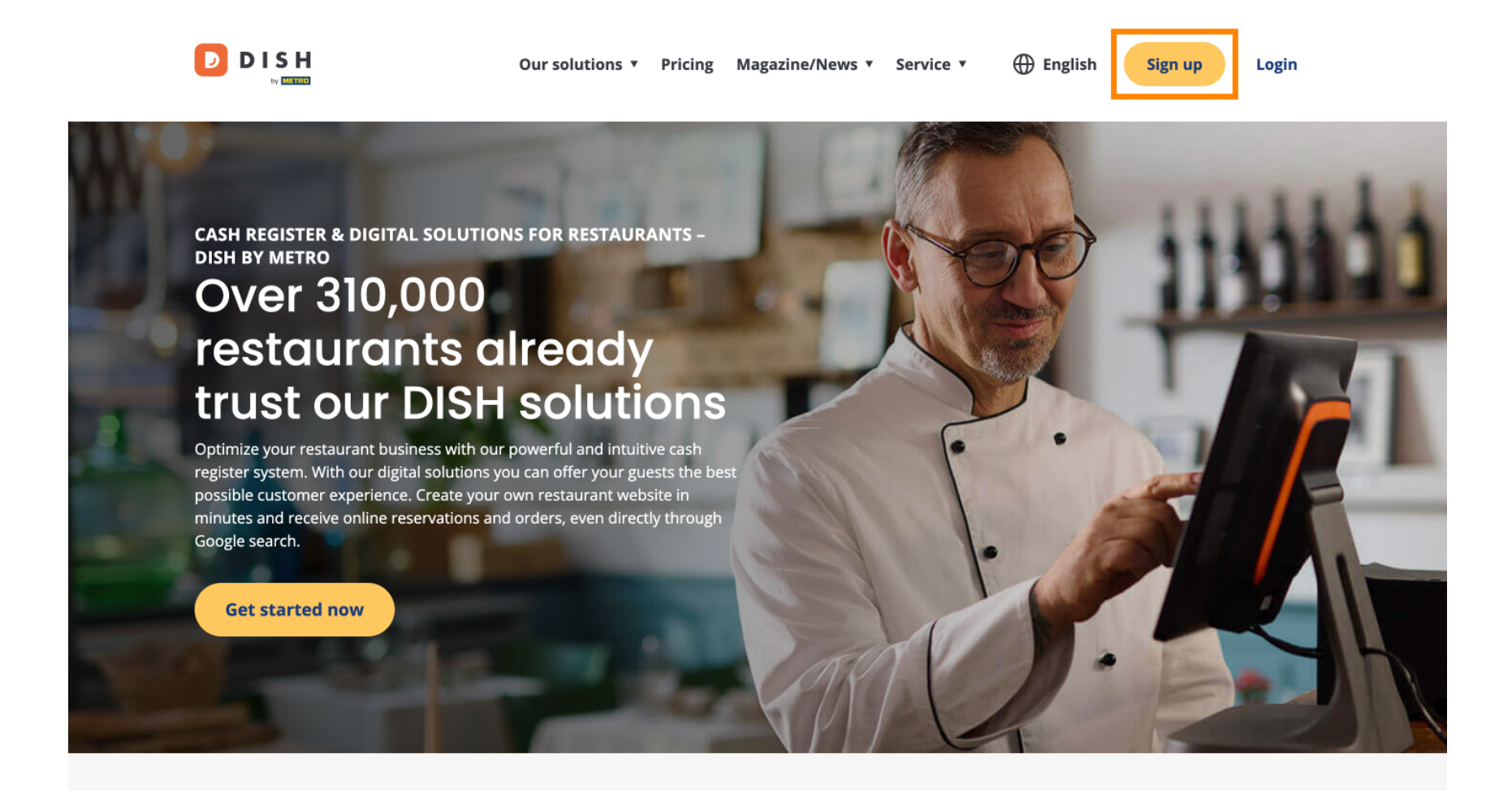

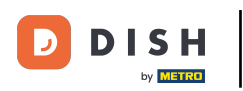

Saisissez ensuite votre nom et votre numéro de portable. Pour ce faire, utilisez les champs de texte correspondants .

| Our solutions ▼ Addons ▼ Pricing Resources ▼                                    | English Sign up Log in |
|---------------------------------------------------------------------------------|------------------------|
| SIGN UP                                                                         |                        |
| Verify your mobile number and start getting more customers.                     |                        |
| First Name                                                                      |                        |
| First Name                                                                      |                        |
| Last Name                                                                       |                        |
| +49     Mobile number       Prefix     Mobile Number                            |                        |
| Yes, I accept DISH Terms and Conditions and acknowledge<br>DISH Privacy Policy. |                        |
| Verify Mobile Number                                                            |                        |
| Have an Account?<br>Sign In                                                     |                        |
|                                                                                 |                        |
|                                                                                 |                        |
|                                                                                 |                        |
|                                                                                 |                        |

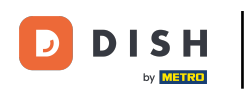

Ensuite, acceptez les termes et conditions de DISH et reconnaissez la politique de confidentialité en cochant la case de sélection .

| SIGN UP                                                                                                  |  |
|----------------------------------------------------------------------------------------------------|--|
| Verify your mobile number and start getting more customers.                                              |  |
| First Name                                                                                               |  |
| First Name                                                                                               |  |
| Last Name                                                                                                |  |
| Last Name                                                                                                |  |
| +49 - Mobile number                                                                                      |  |
| Prefix Mobile Number                                                                                     |  |
| res, I accept DISH Terms and Conditions and acknowledge<br>DISH Privacy Policy .<br>Verify Mobile Number |  |
| Linux on Association                                                                                     |  |
| Sign In                                                                                                  |  |
| Sign In                                                                                                  |  |
| Sign In                                                                                                  |  |
| Sign In                                                                                                  |  |

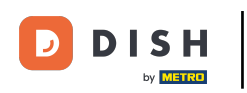

Cliquez maintenant sur Vérifier le numéro de mobile .

| Our solutions ▼ Addons ▼ Pricing Resources ▼                                  | English Sign up | Log in |
|-------------------------------------------------------------------------------|-----------------|--------|
| SIGN UP                                                                       |                 |        |
| Verify your mobile number and start getting more customers.                   |                 |        |
| Diana<br>First Name                                                           |                 |        |
| Doe                                                                           |                 |        |
| Last Name                                                                     |                 |        |
| Prefix Mobile Number                                                          |                 |        |
| Yes, I accept DISH Terms and Conditions and acknowledge DISH Privacy Policy . |                 |        |
| Verify Mobile Number                                                          |                 |        |
| Have an Account?<br>Sign In                                                   |                 |        |
|                                                                               |                 |        |
|                                                                               |                 |        |
|                                                                               |                 |        |
|                                                                               |                 |        |

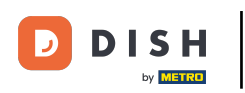

• Vous recevrez un code sur votre téléphone portable. Veuillez le saisir dans le champ correspondant .

| Our solutions ▼ Addons ▼ Pricing Resources ▼                                                                                                    | ⊕ English | Sign up Log in |   |
|----------------------------------------------------------------------------------------------------|-----------|----------------|---|
| SIGN UP                                                                                                    |           |                |   |
| Verify your mobile number and start getting more customers.                                                                                     |           |                |   |
| 1. You will receive a text message containing a code.                                                                                           |           |                |   |
| <ol> <li>Enter the code here to verify your mobile number.</li> <li>Wait for confirmation then proceed with setting up your account.</li> </ol> |           |                |   |
| +49151<br>Change your mobile number                                                                                                    |           |                |   |
| Resend Code                                                                                                    |           |                |   |
| If you didn't receive the code, please wait a moment and retry again to resend it afterwards.                                                   |           |                |   |
| Next                                                                                                    |           |                | l |
| Step back                                                                                                    |           |                |   |
|                                                                                                    |           |                |   |
|                                                                                                    |           |                |   |
|                                                                                                    |           |                |   |
|                                                                                                    |           |                |   |

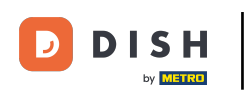

Et cliquez sur Suivant pour continuer.

| Our solutions ▼ Addons ▼ Pricing Resources ▼                                                                                                    | $\bigoplus$ English | Sign up | Log in |  |
|----------------------------------------------------------------------------------------------------|---------------------|---------|--------|--|
| SIGN UP                                                                                                    |                     |         |        |  |
| Verify your mobile number and start getting more customers.                                                                                                    |                     |         |        |  |
| <ol> <li>You will receive a text message containing a code.</li> <li>Enter the code here to verify your mobile number.</li> <li>Wait for confirmation then proceed with setting up your account</li> </ol> |                     |         |        |  |
| +49151<br>Change your mobile number                                                                                                    |                     |         |        |  |
| 8118                                                                                                    |                     |         |        |  |
| Resend Code                                                                                                    |                     |         |        |  |
| it you didn't receive the code, please wait a moment and retry again to resend it atterwards.<br>Resend Code in 3 seconds.                                                                                 |                     |         |        |  |
| Next<br>Step back                                                                                                    |                     |         |        |  |
|                                                                                                    |                     |         |        |  |
|                                                                                                    |                     |         |        |  |
|                                                                                                    |                     |         |        |  |
|                                                                                                    |                     |         |        |  |
|                                                                                                    |                     |         |        |  |

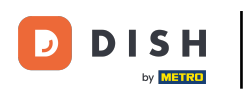

Saisissez maintenant votre adresse e-mail dans le champ de texte correspondant .

|   | Our solutions ▼ Addons ▼ Pricing Resources ▼                                                                                                    | English Sign up  | Log in |
|---|----------------------------------------------------------------------------------------------------|------------------|--------|
|   | SIGN UP                                                                                                    |                  |        |
| Г | Enter your email address and select your notification settings                                                                                                    | 7                |        |
|   | @hd.digital<br>E-mail address                                                                                                    | _                |        |
|   | Germany Country                                                                                                    | •                |        |
|   | Yes, DISH can send me electronic communication through text<br>messages, email campaigns, special offers, news and<br>recommendations. The DISH Privacy Policy applies. |                  |        |
|   | Yes, I want to sign up for the Dish Newsletter. You'll receive an opt-in link to your email address.                                                                    |                  |        |
|   | Next                                                                                                    |                  |        |
|   | Step back                                                                                                    |                  |        |
|   |                                                                                                    |                  |        |
|   |                                                                                                    |                  |        |
| - |                                                                                                    |                  |        |
|   |                                                                                                    | About<br>Contact |        |

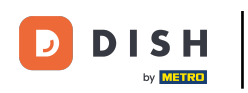

Sélectionnez votre pays dans le menu déroulant .

|     | Our solutions V Addons V Pricing Resources V                                                          | English Sign up Log in |
|-----|----------------------------------------------------------------------------------------------------|------------------------|
| SIG | IN UP                                                                                                 |                        |
| Ent | ter your email address and select your notification settings                                          |                        |
|     | @hd.digital                                                                                           |                        |
| G   | Sermany -                                                                                             | ]                      |
| Cou | untry Yes, DISH can send me electronic communication through text                                     | J                      |
|     | messages, email campaigns, special offers, news and recommendations. The DISH Privacy Policy applies. |                        |
|     | Yes, I want to sign up for the Dish Newsletter. You'll receive an opt-in link to your email address.  |                        |
|     | Next                                                                                                  |                        |
|     | Step back                                                                                             |                        |
|     |                                                                                                    |                        |
|     |                                                                                                    |                        |
|     |                                                                                                    |                        |
|     | Abo                                                                                                   | ut<br>tact             |

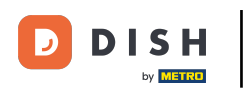

Ensuite, sélectionnez vos paramètres de notification en cochant la case dans le champ de sélection correspondant.

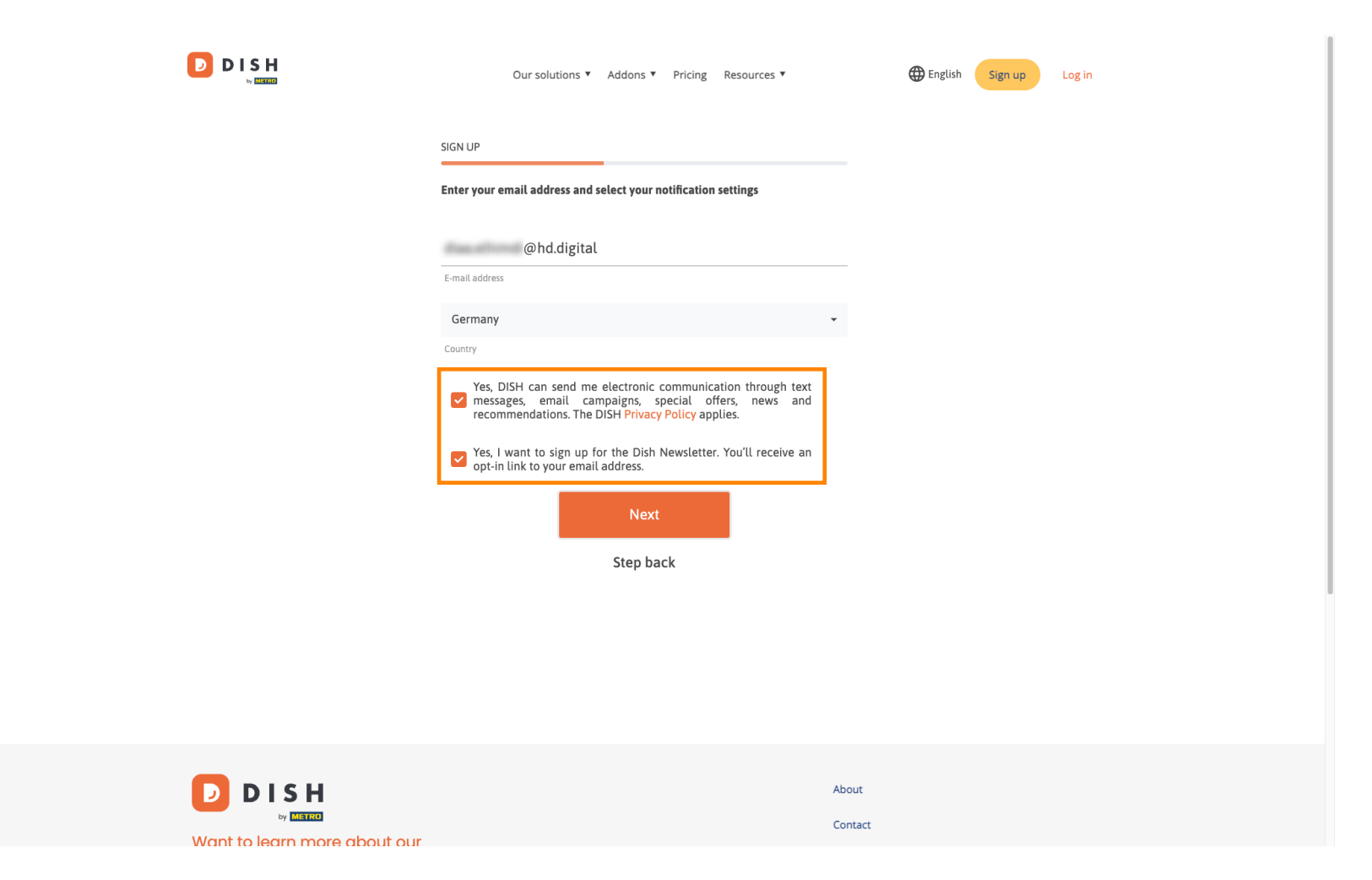

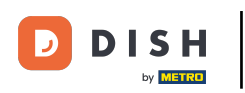

Pour continuer ensuite, cliquez sur Suivant .

|                              | Our solutions ▼ Addons ▼ Pricing Resources ▼                                                                                                    | English Sign up | Log in |  |
|------------------------------|----------------------------------------------------------------------------------------------------|-----------------|--------|--|
|                              | SIGN UP                                                                                                    |                 |        |  |
|                              | Enter your email address and select your notification settings                                                                                                    |                 |        |  |
|                              | @hd.digital                                                                                                    |                 |        |  |
|                              | E-mail address<br>Germany                                                                                                    |                 |        |  |
|                              | Country                                                                                                    |                 |        |  |
|                              | <ul> <li>Yes, DISH can send me electronic communication through text</li> <li>messages, email campaigns, special offers, news and recommendations. The DISH Privacy Policy applies.</li> </ul> |                 |        |  |
|                              | Yes, I want to sign up for the Dish Newsletter. You'll receive an opt-in link to your email address.                                                                                           |                 |        |  |
|                              | Next                                                                                                    |                 |        |  |
|                              | Step back                                                                                                    |                 |        |  |
|                              |                                                                                                    |                 |        |  |
|                              |                                                                                                    |                 |        |  |
|                              |                                                                                                    |                 |        |  |
| DISH                         | A                                                                                                    | bout            |        |  |
| Want to learn more about our | C                                                                                                    | ontact          |        |  |

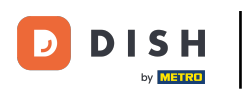

Saisissez maintenant un mot de passe et confirmez-le en le répétant. Pour ce faire, utilisez les champs de texte correspondants.

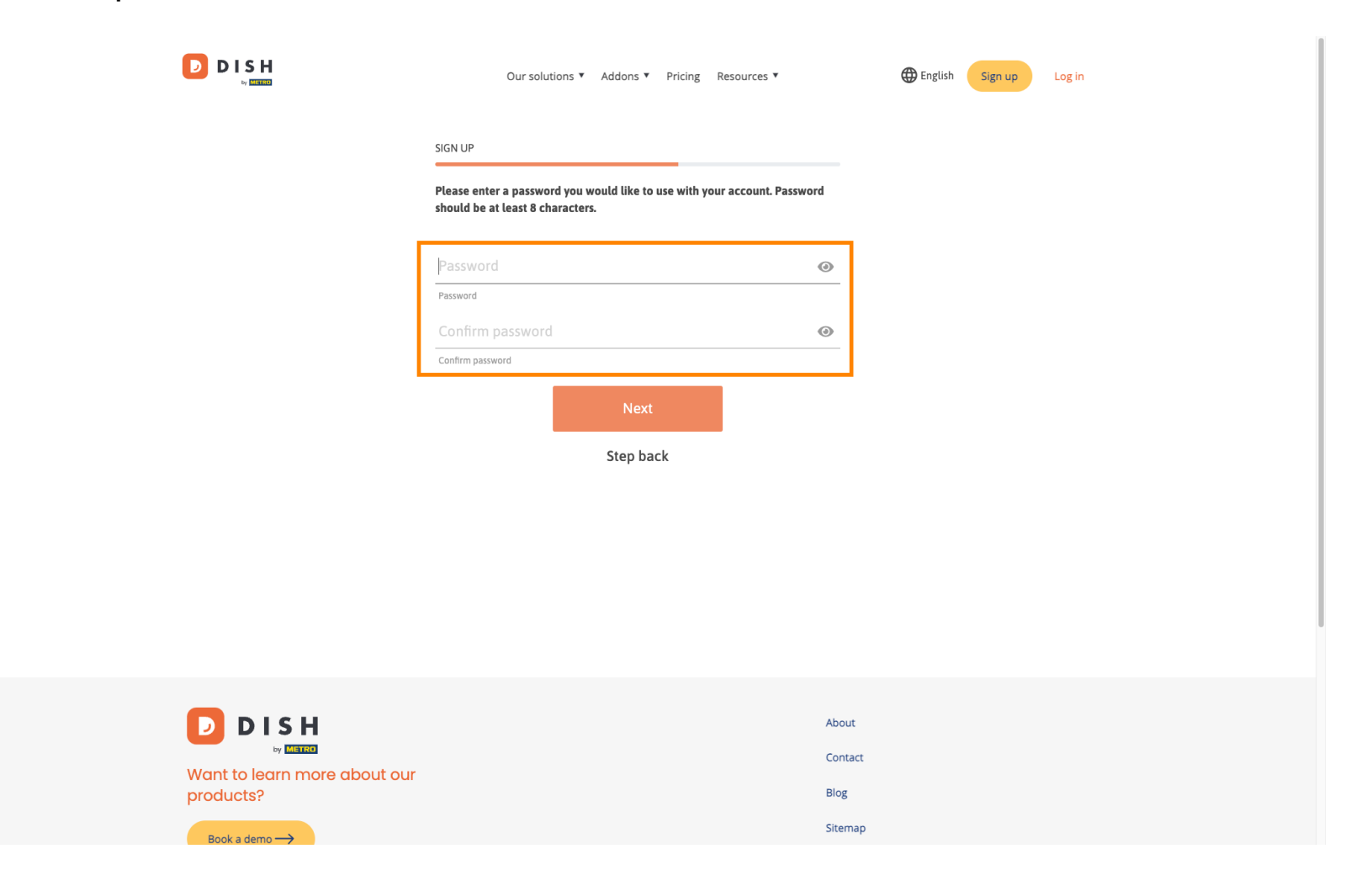

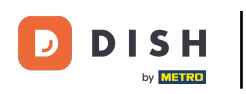

Une fois votre mot de passe entré et confirmé, cliquez sur Suivant pour continuer.

|                                           | Our solutions ▼ Addons ▼ Pricing Resources ▼                                                            | English Sign up Log in |
|-------------------------------------------|----------------------------------------------------------------------------------------------------|------------------------|
|                                           | SIGN UP                                                                                                 |                        |
|                                           | Please enter a password you would like to use with your account. Passw should be at least 8 characters. | rord                   |
|                                           | Password                                                                                                | 0                      |
|                                           |                                                                                                    | @                      |
|                                           | Next                                                                                                    |                        |
|                                           | Step back                                                                                               |                        |
|                                           |                                                                                                    |                        |
|                                           |                                                                                                    |                        |
|                                           |                                                                                                    |                        |
|                                           |                                                                                                    | About                  |
| Want to learn more about our<br>products? |                                                                                                    | Blog                   |
| Parke dama A                              |                                                                                                    | Sitemap                |

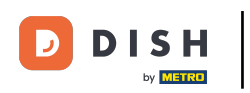

Choisissez ensuite si vous possédez/gérez un établissement, si vous y travaillez ou les deux. en sélectionnant le champ de sélection correspondant.

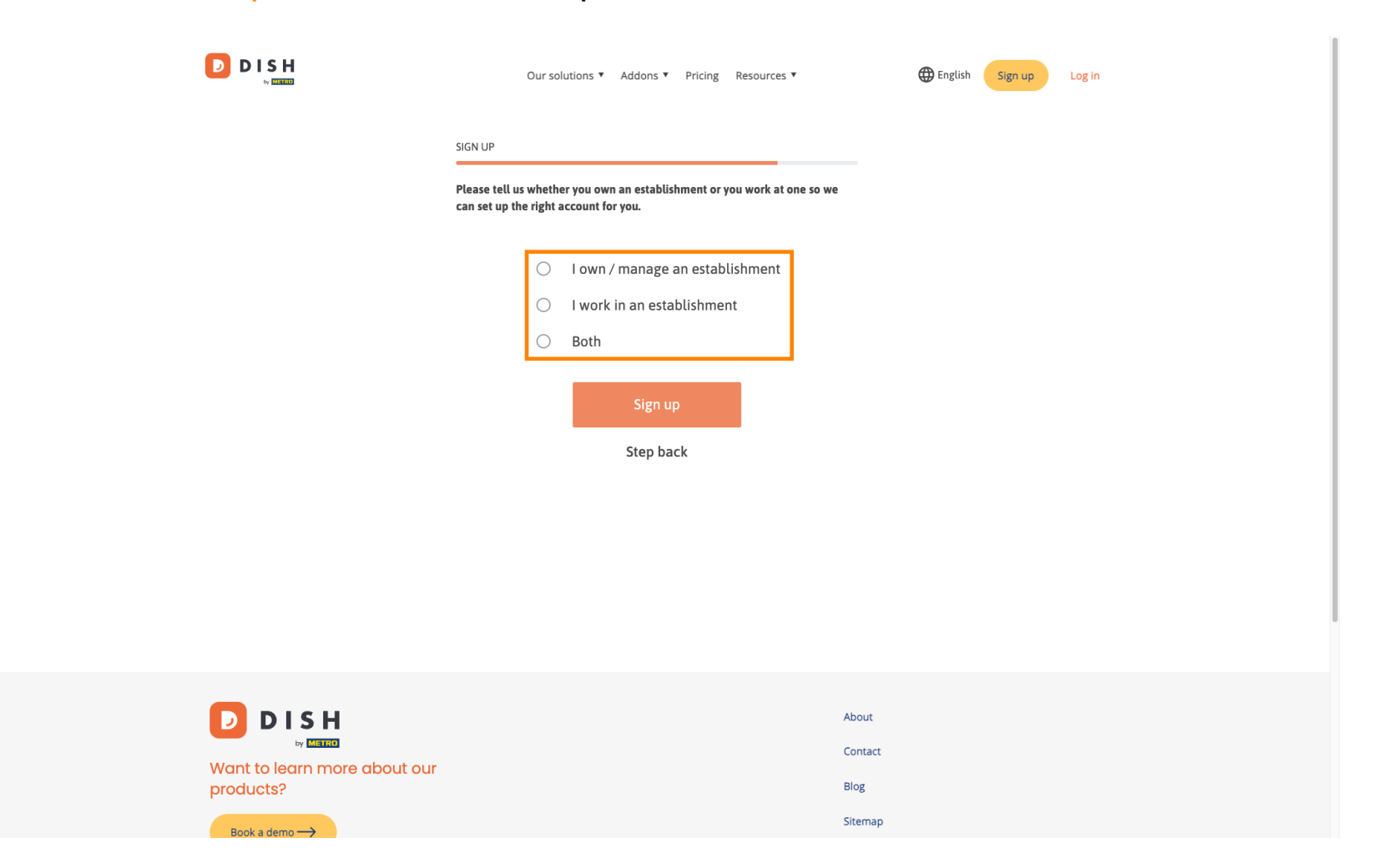

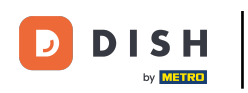

Pour terminer le processus d'inscription, cliquez sur S'inscrire.

|                                    | iur solutions 🔻 Addons 🔻 Pricing Resources 🗶 🌐 English Sign up Log in              |
|------------------------------------|------------------------------------------------------------------------------------|
| SIGN UP                            |                                                                                    |
| Please tell us t<br>can set up the | nhether you own an establishment or you work at one so we<br>ight account for you. |
|                                    | O I own / manage an establishment                                                  |
|                                    | I work in an establishment                                                         |
|                                    | Both                                                                               |
|                                    | Sign up                                                                            |
|                                    | Step back                                                                          |
|                                    |                                                                                    |
|                                    |                                                                                    |
|                                    |                                                                                    |
|                                    |                                                                                    |
|                                    |                                                                                    |
|                                    | About                                                                              |
| Want to learn more about our       | Contact<br>Blog                                                                    |
| productsr                          | Sitemap                                                                            |

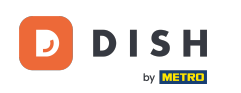

Vous avez créé avec succès votre compte DISH.

|      | Our solutions V Addons V Pricing Resources V                     | Diana Doe (3) 🌐 English |
|------|------------------------------------------------------------------|-------------------------|
|      | SIGN UP                                                          |                         |
|      |                                                                  |                         |
|      | Congratulations Your Dish account has been successfully created. |                         |
|      | Now you can add your establishment and choose your plan.         |                         |
|      |                                                                  |                         |
|      | Add Establishment                                                |                         |
|      | Not now                                                          |                         |
|      |                                                                  |                         |
|      |                                                                  |                         |
|      |                                                                  |                         |
|      |                                                                  |                         |
| DISH | Abo                                                              | ut                      |

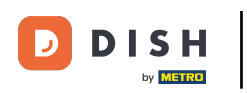

• Vous devez maintenant ajouter un établissement à votre compte. Pour cela, cliquez sur « Ajouter un établissement » .

|      | Our solutions ▼ Addons ▼ Pricing Resources ▼                                                                 | Diana Doe 🙁 🌐 English |
|------|----------------------------------------------------------------------------------------------------|-----------------------|
|      | SIGN UP                                                                                                    |                       |
|      | Congratulations                                                                                              |                       |
|      | Your Dish account has been successfully created.<br>Now you can add your establishment and choose your plan. |                       |
|      |                                                                                                    |                       |
|      | Add Establishment                                                                                            |                       |
|      | Not now                                                                                                    |                       |
|      |                                                                                                    |                       |
|      |                                                                                                    |                       |
|      |                                                                                                    |                       |
| DISH | Ab                                                                                                    | but                   |

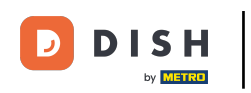

Pour créer un établissement, saisissez le nom de votre établissement, tapez et pays. Pour ce faire, utilisez le champ de texte fourni et les menus déroulants.

|                                                    | Our solutions <b>v</b> Addons <b>v</b> Pricing Resources <b>v</b>                                                           | Diana Doe 🙁 🌐 English |
|----------------------------------------------------|----------------------------------------------------------------------------------------------------|-----------------------|
| Establishment Selected:<br>0 ACTIVE ESTABLISHMENTS | NOTHING SELECTED V 🔠 MY SUBSCRIPTIONS 🖓 MY TEAM                                                                             |                       |
|                                                    | Create Establishment details.<br>Establishment Name<br>Establishment Type<br>Enter Establishment Type<br>Country<br>Germany |                       |
|                                                    | About<br>Conta                                                                                                    | ct                    |

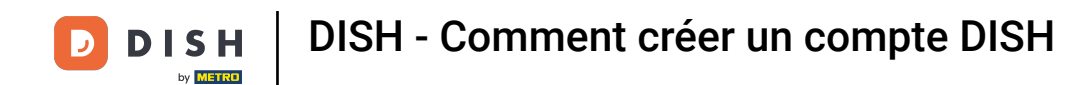

Une fois les informations ajoutées, cliquez sur Suivant pour continuer.

|                                                    | Our solutions <b>*</b>                                                                                                    | Addons ▼ Pricing Resources ▼ | Diana Doe 🛞 | English |
|----------------------------------------------------|----------------------------------------------------------------------------------------------------|------------------------------|-------------|---------|
| Establishment Selected:<br>0 ACTIVE ESTABLISHMENTS | NOTHING SELECTED                                                                                                    | 🔠 MY SUBSCRIPTIONS 🖓 MY TEAM |             |         |
|                                                    | Create Establishment<br>Add your establishment details.<br>Establishment Name<br>Dlana's Burgers<br>Establishment Type<br>Restaurant<br>Country<br>Germany | nent                         | ~           |         |
|                                                    |                                                                                                    | About<br>Contact             |             |         |

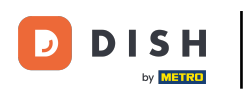

Saisissez ensuite l'adresse de facturation de votre entreprise dans les champs de texte prévus à cet effet .

|                                                    | Our solutions ▼ Addons ▼ Pricing Resources ▼                     | Diana Doe 🙁 🌐 English |
|----------------------------------------------------|------------------------------------------------------------------|-----------------------|
| Establishment Selected:<br>0 ACTIVE ESTABLISHMENTS | NOTHING SELECTED V 🗄 MY SUBSCRIPTIONS 🛞 MY TEAM                  |                       |
|                                                    |                                                                  |                       |
|                                                    | Create Establishment                                             | -                     |
|                                                    | Add your company details.                                        | 7                     |
|                                                    | Please tell us more about the company running the establishment. |                       |
|                                                    | Where do the bills go?                                           |                       |
|                                                    | Company Name Enter Company Name                                  |                       |
|                                                    | Address 1                                                        | _                     |
|                                                    | Enter Company Address 1                                          |                       |
|                                                    | Postal Code City                                                 |                       |
|                                                    | Enter Postal Code Enter Company City                             |                       |
|                                                    | Billing Email (optional)                                         |                       |
|                                                    | Country                                                          |                       |
|                                                    | Germany                                                          |                       |
|                                                    | VAT Number (Optional)                                            |                       |
|                                                    | DE VAT Number (Optional)                                         |                       |
|                                                    |                                                                  |                       |

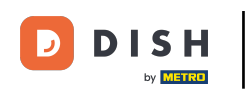

Si vous possédez un numéro de TVA, ajoutez-le également dans le champ correspondant. Remarque : le numéro de TVA peut être facultatif selon votre pays de résidence.

|                                                    | Our solutio                           | ions ▼ Addons ▼ Pricing Resou | rces ¥    | Diana Doe 🕲      | English |
|----------------------------------------------------|---------------------------------------|-------------------------------|-----------|------------------|---------|
| Establishment Selected:<br>0 ACTIVE ESTABLISHMENTS | THING SELECTED                        |                               | 🛞 MY TEAM | MY ESTABLISHMENT |         |
|                                                    |                                       |                               |           |                  |         |
|                                                    |                                       |                               |           |                  |         |
|                                                    | Create Establis                       | shment                        |           |                  |         |
|                                                    | Add your company details.             |                               |           |                  |         |
|                                                    | Please tell us more about the company | ny running the establishment. |           |                  |         |
|                                                    | Where do the bills go?                |                               |           |                  |         |
|                                                    | Company Name                          |                               |           |                  |         |
|                                                    | Enter Company Name                    |                               |           |                  |         |
|                                                    | Address 1                             |                               |           |                  |         |
|                                                    | Enter Company Address 1               |                               |           |                  |         |
|                                                    | Postal Code                           | City                          |           |                  |         |
|                                                    | Enter Postal Code                     | Enter Company City            |           |                  |         |
|                                                    | Billing Email (optional)              |                               |           |                  |         |
|                                                    |                                       |                               |           |                  |         |
|                                                    | Country                               |                               |           |                  |         |
|                                                    | Germany                               |                               |           |                  |         |
| Г                                                  | VAT Number (Optional)                 |                               |           |                  |         |
|                                                    | DE VAT Number (Optional)              |                               |           |                  |         |
| L                                                  |                                       |                               |           |                  |         |

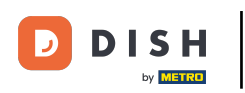

Une fois que vous avez saisi toutes les informations nécessaires, cliquez sur Suivant pour continuer.

| Our solution                                                                                | ons ▼ Addons ▼ Pricing        | Resources <b>*</b> | Diana Doe 🔘 | English |
|---------------------------------------------------------------------------------------------|-------------------------------|--------------------|-------------|---------|
| Create Establis                                                                             | shment                        |                    |             |         |
| Add your company details.<br>Please tell us more about the compar<br>Where do the bills go? | ny running the establishment. |                    |             |         |
| Company Name                                                                                |                               |                    |             |         |
| Diana's Burgers                                                                             |                               |                    |             |         |
| 1 Olympus drive                                                                             |                               |                    |             |         |
| Postal Code                                                                                 | City                          |                    |             |         |
| 10100                                                                                       | Berlin                        |                    |             |         |
| Billing Email (optional)                                                                    |                               |                    |             |         |
|                                                                                             |                               |                    |             |         |
| Country                                                                                     |                               |                    |             |         |
| Germany                                                                                     |                               |                    |             |         |
| VAT Number (Optional)                                                                       |                               |                    |             |         |
| DE VAT Number (Optional)                                                                    |                               |                    |             |         |
|                                                                                             |                               | Step back Next     |             |         |

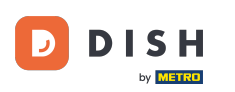

À l'étape finale, vous devez saisir l'adresse de l'établissement. Si elle correspond à celle de votre entreprise, vous pouvez la laisser telle quelle. Sinon, décochez la case « Identique à l'entreprise » et ajustez l'adresse de l'établissement.

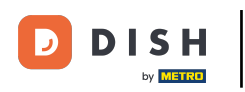

## DISH - Comment créer un compte DISH

| Our solu                                                                                                    | utions ▼ Addons ▼                                                       | Pricing Resou                                                         | rces ¥                                                                                        | Diana Doe 🙁 🕻 | English |
|----------------------------------------------------------------------------------------------------|-------------------------------------------------------------------------|-----------------------------------------------------------------------|-----------------------------------------------------------------------------------------------|---------------|---------|
|                                                                                                    |                                                                         |                                                                       |                                                                                               |               |         |
| Create Establ                                                                                                    | lishment                                                                | :                                                                     |                                                                                               |               |         |
| Add your establishment address.                                                                                                    |                                                                         |                                                                       |                                                                                               |               |         |
| Diana's Burgers                                                                                                    |                                                                         |                                                                       |                                                                                               |               |         |
| Same as company                                                                                                    |                                                                         |                                                                       |                                                                                               |               |         |
| Address line 1                                                                                                    |                                                                         |                                                                       |                                                                                               |               |         |
| 1 Olympus drive                                                                                                    |                                                                         |                                                                       |                                                                                               |               |         |
| Postal Code                                                                                                    | City                                                                    |                                                                       |                                                                                               |               |         |
| 10100                                                                                                    | Berlin                                                                  |                                                                       |                                                                                               |               |         |
| Country                                                                                                    |                                                                         |                                                                       |                                                                                               |               |         |
| Germany                                                                                                    |                                                                         |                                                                       |                                                                                               |               |         |
| METRO customer number                                                                                                    |                                                                         |                                                                       |                                                                                               |               |         |
| METRO customer number                                                                                                    |                                                                         |                                                                       |                                                                                               |               |         |
| We'll forward the status of your DIS<br>place of business for METRO to cor<br>any time with future effect. Read m<br>in our Data Protection Notice | SH-membership and th<br>ntact you and help you<br>nore about how we pro | he tools you use to t<br>u with the tools. You<br>ocess your data and | ne METRO organization at your<br>can withdraw your consent at<br>how to withdraw your consent |               |         |
|                                                                                                    |                                                                         |                                                                       |                                                                                               |               |         |

Step back

Add Establishment

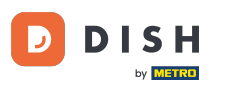

Si vous souhaitez bénéficier d'une assistance pour vos outils DISH, nous pouvons transmettre vos coordonnées à l'agence METRO la plus proche. Il vous suffit d'indiquer votre numéro de client METRO dans le champ correspondant.

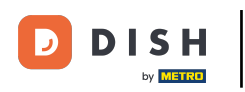

## DISH - Comment créer un compte DISH

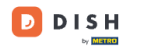

Our solutions V Addons V Pricing Resources V

Diana Doe 🙁 🌐 English

## Create Establishment

Add your establishment address.

Diana's Burgers

## Same as company

Address line 1
1 Olympus drive
Postal Code City
10100 Berlin
Country
Germany

METRO customer number

METRO customer number

We'll forward the status of your DISH-membership and the tools you use to the METRO organization at your place of business for METRO to contact you and help you with the tools. You can withdraw your consent at any time with future effect. Read more about how we process your data and how to withdraw your consent in our Data Protection Notice

| Step back | Add | Establishmen    |
|-----------|-----|-----------------|
| Step back | Auu | Latabilatiliter |

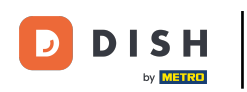

Cliquez ensuite sur Ajouter un établissement pour terminer le processus de liaison de votre établissement à votre compte DISH.

| Our soluti                                                                                                    | ons ▼ Addons ▼ F                                                           | Pricing Resources ▼                                                                        |                                                               | Diana Doe 🕲 | English |
|----------------------------------------------------------------------------------------------------|----------------------------------------------------------------------------|--------------------------------------------------------------------------------------------|---------------------------------------------------------------|-------------|---------|
|                                                                                                    | abraant                                                                    |                                                                                            |                                                               |             |         |
| Create Establi                                                                                                    | snment                                                                     |                                                                                            |                                                               |             |         |
| Add your establishment address.                                                                                                    |                                                                            |                                                                                            |                                                               |             |         |
| Diana's Burgers                                                                                                    |                                                                            |                                                                                            |                                                               |             |         |
| Same as company                                                                                                    |                                                                            |                                                                                            |                                                               |             |         |
| Address line 1                                                                                                    |                                                                            |                                                                                            |                                                               |             |         |
| 1 Olympus drive                                                                                                    |                                                                            |                                                                                            |                                                               |             |         |
| Postal Code                                                                                                    | City                                                                       |                                                                                            |                                                               |             |         |
| 10100                                                                                                    | Berlin                                                                     |                                                                                            |                                                               |             |         |
| Country                                                                                                    |                                                                            |                                                                                            |                                                               |             |         |
| Germany                                                                                                    |                                                                            |                                                                                            |                                                               |             |         |
| METRO customer number                                                                                                    |                                                                            |                                                                                            |                                                               |             |         |
| METRO customer number                                                                                                    |                                                                            |                                                                                            |                                                               |             |         |
| We'll forward the status of your DISH<br>place of business for METRO to conta<br>any time with future effect. Read mo<br>in our Data Protection Notice | membership and the to<br>ct you and help you wit<br>re about how we proces | ools you use to the METRO o<br>h the tools. You can withdra<br>s your data and how to with | rganization at your<br>w your consent at<br>draw your consent |             |         |
|                                                                                                    |                                                                            | Step back Add E                                                                            | stablishment                                                  |             |         |

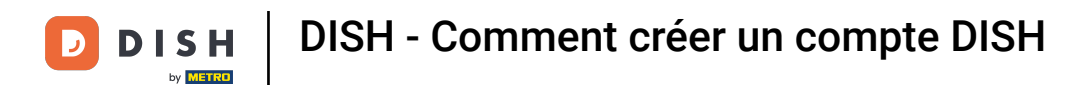

Voilà. Vous avez terminé le tutoriel et savez maintenant comment créer un nouveau compte DISH.

|                                                                    | Our solutions ¥                                            | Addons ▼ Pricing Re                                                                           | sources ¥                                                                                                    | Diana Doe                                                                                                    | 🌐 English |
|--------------------------------------------------------------------|------------------------------------------------------------|-----------------------------------------------------------------------------------------------|----------------------------------------------------------------------------------------------------|----------------------------------------------------------------------------------------------------|-----------|
| Establishment Selected:<br>1 ACTIVE ESTABLISHMENTS DIANA'S BURGERS | ~                                                          |                                                                                               | S 🋞 MY TEAM                                                                                                    | MY ESTABLISHMENT                                                                                                    |           |
| COMPARE OUR<br>BUNDLES                                             | DISH<br>Starter<br>€0. <sup>00</sup>                       | DISH<br>Professional<br>Reservation<br>€34.90<br>€1.53 incl. VAT<br>Per establishment / Month | DISH<br>Professional<br>Order<br>€49. <sup>00</sup><br>€58.31 incl. VAT *<br>Per establishment / Month                             | DISH<br>Premium<br>€69. <sup>00</sup><br>€82.11 incl. VAT *<br>Per establishment / Month                                                                         |           |
|                                                                    | + One-time<br>activation fee<br>€69.00<br>€82.11 incl. VAT | + One-time<br>activation fee<br>€49.00<br>€58.31 incl. VAT                                    | + One-time<br>activation fee<br>€299.00<br>€355.81 incl. VAT                                                                       | + One-time<br>activation fee<br>€279.00<br>€332.01 incl. VAT                                                                                                    |           |
|                                                                    | Choose                                                     | Choose                                                                                        | Choose<br>*DEH Order: the transaction<br>fee for processing online<br>parenets classifier anders<br>is 1.89% on the gross revenue. | Choose<br>*D(34) Order: the transaction<br>fee for processing online<br>pyments of consisting online<br>pyments of consistence<br>is 1.89% on the gross revenue. |           |

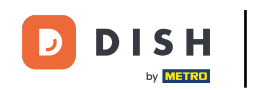

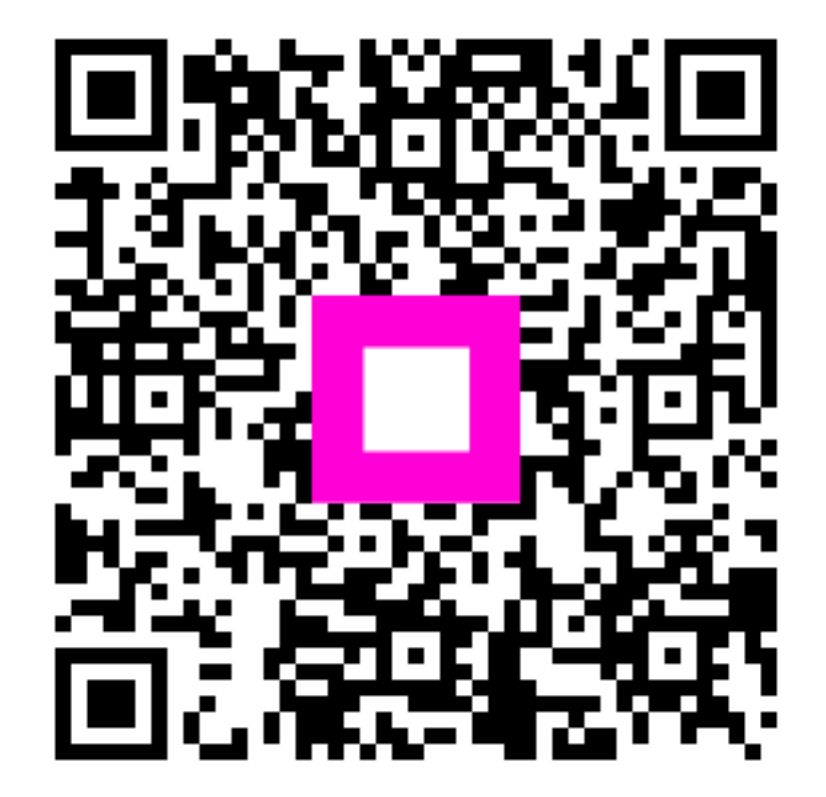

Scannez pour accéder au lecteur interactif